## **Change Nominee request**

1. The user is required to login the web portal of CCSEA by clicking on establishment login in the user login section and enter username and password which has been created by the user at the time of registration or provided by the CCSEA to registered establishment(s).

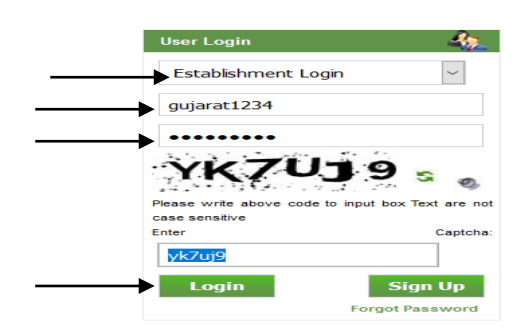

2. The user is required to click on 'Change Nominee Request' tab.

|                                      | Registration No: 79137889/GO/RcJ/Rel/12019/OFCSEA<br>Date of Registration::17/12/2019<br>Registration valid till: 16/10/2020<br>Market State State | WELCOME :-TESTINGANIL               |
|--------------------------------------|----------------------------------------------------------------------------------------------------|-------------------------------------|
| Edit Profile                         | Pharmacy College<br>sec 10 noida                                                                                                    |                                     |
| Registration Status                  | 1111111111<br>Uttar Pradesh                                                                                                    |                                     |
| IAEC Members                         | Testinganil@gmail.com                                                                                                    |                                     |
| Revision of IAEC                     |                                                                                                    |                                     |
| Upload Minutes                       |                                                                                                    |                                     |
| View Minutes                         |                                                                                                    |                                     |
| Change Nominee Request               |                                                                                                    |                                     |
| Renewal/Reconstitution Request       |                                                                                                    |                                     |
| Compliance of Annual Inspection      |                                                                                                    |                                     |
| Amendment of Registration<br>Request |                                                                                                    |                                     |
| Status of Amendment of Registration  |                                                                                                    |                                     |
| Change Password                      |                                                                                                    | Activate Windows                    |
| Logout                               |                                                                                                    | Go to Settings to activate Windows. |

3. The user is required to select the Nominee for whom the establishment wants to submit the request to change; furnish the reason for Change of Nominee in the Text Area displaying against that selected nominee.

| > Upload Minutes                       | CPCSEA Nominee for IAEC |                                                                                 |              |                   |                                             |              |            |                       |                                                                                                    |                   |  |  |
|----------------------------------------|-------------------------|---------------------------------------------------------------------------------|--------------|-------------------|---------------------------------------------|--------------|------------|-----------------------|----------------------------------------------------------------------------------------------------|-------------------|--|--|
| · View Minutes                         | $\mathbf{N}$            |                                                                                 | S.NO.        | NAME              | NOMINEE TYPE                                | ORGANIZATION | CONTACT    | EMAIL                 | NOMINEE ADDRESS                                                                                                    | REASON FOR CHANGE |  |  |
| Change Nominee Request                 | X                       | 1 Mr. Vikas_1                                                                   |              | Mr. Vikas_Test    | Link Nominee                                |              |            | vikas@gmail.com       | Professor & Head Department of Veterinary, Pharmacology &<br>Toxicology, Veterinary College, Shivamogga -577 204, Karnataka | •                 |  |  |
| Compliance of Annual Inspection        |                         |                                                                                 | 2 Mr. Piyush |                   | Scientist from out side<br>of the Institute |              |            | piyush@gmail.com      | Professor & Head Department of Veterinary, Pharmacology &<br>Toxicology, Veterinary College, Shivamogga -577 204, Karnataka |                   |  |  |
| Amendment of Registration<br>Request   |                         |                                                                                 | 2            | Ma Coursey Test   | Socially aware                              |              |            | anurau @amail.aam     | Principal Scientist & Head, Animal House Facility, CSIR - Central Food                                                      |                   |  |  |
| Status of Amendment of<br>Registration |                         |                                                                                 | 2            | mi.Gaurav_rest    | Nominee                                     |              |            | gaurav@gmail.com      | Technological Research Institute, Mysore-570 020, Karnataka                                                                 |                   |  |  |
| Change Password                        |                         |                                                                                 | 4            | Test Nominee      | Main Nominee                                | CPCSEA       | 9540466728 | cpcsea.moef@gmail.com | Sth Floor, Vayu Block                                                                                                    |                   |  |  |
| > Logout                               |                         | Up                                                                              | oload M      | linutes of IAEC I | Meeting                                     | 1            |            |                       |                                                                                                    |                   |  |  |
|                                        |                         | Meeting Date Upload Browse No file selected. File Size should be less then 1 MB |              |                   |                                             |              |            |                       |                                                                                                    |                   |  |  |
|                                        |                         | R                                                                               | emark        | s,if any          |                                             |              |            |                       | Ŀ                                                                                                    |                   |  |  |
|                                        |                         | Sub                                                                             | omit         |                   |                                             |              |            |                       |                                                                                                    |                   |  |  |

- 4. After that user is required to enter the date of the IAEC meeting, Minutes of the IAEC meeting with the signed attendance sheet, wherein the proposal to change the nominee has been discussed and recommended by IAEC.
- 5. Click on '**Submit'** button.

| > Upload Minutes                                                                 | CPCSEA Nominee for IAEC |                           |                 |                                             |              |               |                       |                                                                                                    |                   |  |  |  |  |  |
|----------------------------------------------------------------------------------|-------------------------|---------------------------|-----------------|---------------------------------------------|--------------|---------------|-----------------------|----------------------------------------------------------------------------------------------------|-------------------|--|--|--|--|--|
| View Minutes                                                                     |                         | S.NO.                     | NAME            | NOMINEE TYPE                                | ORGANIZATION | CONTACT       | EMAIL                 | NOMINEE ADDRESS                                                                                                    | REASON FOR CHANGE |  |  |  |  |  |
| Change Nominee Request     Denews//Reconstitution Request                        |                         | 1                         | Mr. Vikas_Test  | Link Nominee                                |              |               | vikas@gmail.com       | Professor & Head Department of Veterinary, Pharmacology &<br>Toxicology, Veterinary College, Shivamogga -577 204, Karnataka           |                   |  |  |  |  |  |
| Compliance of Annual Inspection                                                  |                         | 2                         | Mr. Piyush_Test | Scientist from out side<br>of the Institute |              |               | piyush@gmail.com      | Professor & Head Department of Veterinary, Pharmacology &<br>Toxicology, Veterinary College, Shivamogga -577 204, Karnataka           |                   |  |  |  |  |  |
| , Amenament of Registration<br>Request<br>Status of Amendment of<br>Registration |                         | 3                         | Mr.Gaurav_Test  | Socially aware<br>Nominee                   |              |               | gaurav@gmail.com      | Principal Scientist & Head, Animal House Facility, CSIR - Central Food<br>Technological Research Institute, Mysore-570 020, Karnataka |                   |  |  |  |  |  |
| > Change Password                                                                |                         | 4                         | Test Nominee    | Main Nominee                                | CPCSEA       | 9540466728    | cpcsea.moef@gmail.com | Sth Floor, Vayu Block                                                                                                    |                   |  |  |  |  |  |
| - Logun                                                                          | Up<br>M<br>Uf<br>Re     | eeting<br>pload<br>emarks | s,if any        | eeting                                      | File Size    | e should be l | ess then 1 MB         | 4                                                                                                    |                   |  |  |  |  |  |

- 6. After receiving the application of change nominee from establishment, CCSEA will process the request. In case of any deficiency, the clarification will be sought from the establishment.
- 7. To submit the clarification, the user is required to click on 'Change Nominee Request' tab to check the query from CCSEA which will be seen in the 'Clarification/information sought by CCSEA' section.
- 8. For any additional documents/information, the user is required to click on the 'browse' button to upload the respective documents. After uploading the documents, the user is required to write their response in the 'Enter remarks' section.

| le                                                                                                | CI                              | arification                                                                                        | / Information                                                                                                    | sought by CPCSEA                                                                                                    |                                     |                                       |                                                                                                    |                                          |                               |
|---------------------------------------------------------------------------------------------------|---------------------------------|----------------------------------------------------------------------------------------------------|----------------------------------------------------------------------------------------------------|----------------------------------------------------------------------------------------------------|-------------------------------------|---------------------------------------|----------------------------------------------------------------------------------------------------|------------------------------------------|-------------------------------|
| ion Status                                                                                        |                                 | $\searrow$                                                                                         |                                                                                                    |                                                                                                    |                                     |                                       |                                                                                                    |                                          |                               |
| nbers                                                                                             | Dar                             |                                                                                                    |                                                                                                    |                                                                                                    |                                     |                                       |                                                                                                    |                                          |                               |
| of IAEC                                                                                           | Rei                             | ndik .                                                                                             | n No filo colorito                                                                                                    |                                                                                                    |                                     |                                       |                                                                                                    |                                          |                               |
| linutes                                                                                           | Alla                            | one calls. We are                                                                                  | e attaching copies o                                                                                                    | u.<br>f emails However since your most rece                                                                                                    | nt communica                        | tion mandating                        | a invitations to all external nominees for all me                                                                                                    | etinas I                                 |                               |
| ites                                                                                              | threat                          | ough emails , we<br>ernal nominees                                                                 | e have decided to inv<br>including Dr V Gowt                                                                                             | vite all nominees for every meeting throi<br>haman through emails, and registered                                                                                                    | ugh email. As<br>post. We are o     | a matter of fact<br>confident that th | for our last meeting held on 8th June, 2019, 1<br>ne same will happen henceforth. Thanking yo                                                                                                    | we invited all <u>V</u><br>u, Member     | <u>/iew</u>                   |
| Nominee Request                                                                                   | Se                              | cretary                                                                                            | A : "Sir/Madam This                                                                                                    | is regarding revision/change in nomin                                                                                                    | ee of your ests                     | ublichment In t                       | this report it is to inform you that the CROSE                                                                                                    | nominee                                  |                               |
|                                                                                                   | 1.00                            | mark by Or OOL                                                                                     |                                                                                                    | is regarding revision/change in normin                                                                                                    | ee oryour eate                      | ionannieni, in i                      | and regard, it is to inform you that the Or OOL/                                                                                                    |                                          |                               |
| /Reconstitution                                                                                   | viz.<br>cor                     | Dr. V. Gowthama<br>respondance th                                                                  | an has stated that yo<br>rough which you hav                                                                                             | ou have not informed him for IAEC meet<br>re invited him for meeting".                                                                                                    | ing. Therefore                      | , you are reque                       | sted to furnish the copy of email or any other                                                                                                    | Â                                        | Attachment                    |
| /Reconstitution                                                                                   | viz.<br>cor                     | Dr. V. Gowthama<br>respondance th                                                                  | an has stated that yo<br>rough which you hav                                                                                             | ou have not informed him for IAEC meet<br>re invited him for meeting".                                                                                                    | ing. Therefore                      | , you are reque                       | sted to furnish the copy of email or any other                                                                                                    | Â                                        | Attachment                    |
| Reconstitution                                                                                    | viz.<br>cor<br>Req              | Dr. V. Gowthama<br>respondance the                                                                 | an has stated that you rough which you hav hav hav hav hav hav hav hav hav hav                                                           | u have not informed him for IAEC meet<br>re invited him for meeting".                                                                                                    | EA                                  | , you are reque                       | sted to furnish the copy of email or any other                                                                                                    | Ā                                        | Attachment                    |
| Reconstitution nce of Annual earch Protocol status                                                | viz.<br>cor<br>Req<br>s.<br>NO. | Dr. V. Gowthama<br>respondance the<br>uest for Cl<br>NAME OF THE<br>NOMINEE                        | an has stated that you<br>rough which you hav<br>hange of Non<br>NOMINEE<br>DESIGNATION                                                  | UL have not informed him for IAEC meet<br>re invited him for meeting".                                                                                                    | EA<br>MEETING<br>DATE               | UPLOADED<br>MINUTES                   | In the copy of email or any other remails of the copy of emails of the second second sec | DATE OF<br>SUBMISSION                    | DATE OF<br>APPROVAI<br>LETTER |
| Reconstitution nce of Annual n earch Protocol status ent of Registration                          | viz.<br>cor<br>Req<br>s.<br>NO. | Dr. V. Gowthama<br>respondance the<br>uest for Cl<br>NAME OF THE<br>NOMINEE                        | an has stated that you<br>rough which you hav<br>hange of Non<br>NOMINEE<br>DESIGNATION<br>Scientist from out                            | и have not informed him for IAEC meet<br>re invited him for meeting".<br>ninee submitted to CPCS<br>REASON FOR CHANGE<br>The Scientist from outside-cum-<br>Nominee has not attended any IAEC | EA<br>MEETING<br>DATE               | UPLOADED<br>MINUTES                   | REMARKS OF THE MEETING<br>Flease consider our IAEC request for<br>change in the Scientist from outside, as<br>cretified the multifect in the last meeting.                                                                                                    | DATE OF<br>SUBMISSION                    | DATE OF<br>APPROVAL<br>LETTER |
| Reconstitution nce of Annual n n earch Protocol status ent of Registration Amendment of ion       | viz.<br>cor<br>Req<br>s.<br>NO. | Dr. V. Gowthams<br>respondance the<br>uest for Cl<br>NAME OF THE<br>NOMINEE<br>Dr. V.<br>Gowthaman | An has stated that ye<br>rough which you hav<br>nange of Non<br>NOMINEE<br>DESIGNATION<br>Scientist from out<br>side of the<br>Institute | Du have not informed him for AEC meet<br>re invited him for meeting".                                                                                                    | MEETING<br>DATE<br>31/01/2019       | UPLOADED<br>MINUTES                   | REMARKS OF THE MEETING<br>Please consider our IAEC request for<br>change in the Scientist from outside, as<br>ratified by our IAEC in the last meeting.<br>Regards, The Member Secretary, For - PSG-<br>IAEC                                                                                                    | DATE OF<br>SUBMISSION<br>25/03/2019      | DATE OF<br>APPROVAL<br>LETTER |
| Reconstitution nce of Annual n earch Protocol status ent of Registration Amendment of on Password | viz.<br>cor<br>Req<br>s.<br>No. | Dr. V. Gowthams<br>respondance the<br>uest for Cl<br>NAME OF THE<br>NOMINEE<br>Dr. V.<br>Gowthaman | an has stated that yc<br>rough which you hav<br>hange of Non<br>Nominee<br>Designation<br>Scientist from out<br>side of the<br>Institute | Du have not informed him for NEC meet<br>re invited him for meeting".                                                                                                    | EA<br>MEETING<br>DATE<br>31/01/2019 | UPLOADED<br>MINUTES                   | REMARKS OF THE MEETING<br>Please consider our IAEC request for<br>change in the Scientist from outside, as<br>ratified by our IAEC in the last meeting.<br>Regards, The Member Secretary, For - PSG-<br>IAEC                                                                                                    | A<br>DATE OF<br>SUBMISSION<br>25/03/2019 | DATE OF<br>APPROVA<br>LETTER  |

9. After receiving the satisfactory response from the establishment, the application will be processed for change nominee and after approval, the change nominee letter will be issued to the establishment which can be downloaded by clicking on the 'View' link of 'DATE OF APPROVAL & LETTER' column in the 'Request for Change of Nominee submitted to CCSEA' section of 'Change Nominee Request' tab.

| > Edit Profile                         | 1 | Rec                                 | luest                     | for C                                                     | hange    | of No                      | ominee                                | submitted                                                                                                 | to CP   | CSEA                    |                                                                                                    |                                                                                                    |                                                                                                    |                                 | Χ.           |
|----------------------------------------|---|-------------------------------------|---------------------------|-----------------------------------------------------------|----------|----------------------------|---------------------------------------|----------------------------------------------------------------------------------------------------|---------|-------------------------|----------------------------------------------------------------------------------------------------|----------------------------------------------------------------------------------------------------|----------------------------------------------------------------------------------------------------|---------------------------------|--------------|
| > Registration Status                  |   | S. NAME OF THE NO<br>NO. NOMINEE DE |                           | F THE NOMINEE<br>DE SIGNATION                             |          | REASON FO                  | ON FOR MEETING UPLO<br>GE DATE MINU   |                                                                                                    | ED REMA | REMARKS OF THE MEETING  |                                                                                                    |                                                                                                    | DATE OF<br>SUBMISSION                                                                                           | DATE OF<br>APPROVAL &<br>LETTER |              |
| > Revision of IAEC                     |   | 1                                   | Dr. Ma<br>Kuma            | Manoj<br>nar Main Nomine                                  |          | inee i                     | Dr. Manoj job<br>is out of 25/01/2020 |                                                                                                    | View    | As Dr. Ma<br>Nominee    |                                                                                                    | 3 Dr. Manoj Kumar Saurabh (Main Nominee), Dr. Tejas K. Patel (Link<br>ominee) and (Mr. Vishal Bachulal Airao Socially aware Nominee) are |                                                                                                    |                                 | View         |
| > Upload Minutes                       |   |                                     | Saura                     | Saurabh                                                   |          | C                          | Gujarat                               |                                                                                                    |         | you to                  | repla                                                                                                    | ace it with other CPCSEA nomin                                                                                                    | ee for our IAEC.                                                                                                |                                 |              |
| <ul> <li>View Minutes</li> </ul>       |   | 2                                   | Dr. Tej<br>Patel          | Tejas K. Link Nomir                                       |          | Dr. Tejas job<br>is out of |                                       | ob 25/01/2020                                                                                             | View    | As Dr.<br>Nomi<br>chang | As Dr. Manoj Kumar Saurabh (Main Nominee), Dr. Tejas K. Patel (Link<br>Nominee) and (Mr. Vishal Bachulal Airao Socially aware Nominee) are<br>changing their inb position form existing to guid of Guiarat we request |                                                                                                    |                                                                                                    | 23/10/2020                      | View         |
| Change Nominee Request                 | — |                                     |                           |                                                           |          |                            | Gujarat                               |                                                                                                    |         | you to                  | repla                                                                                                    | ace it with other CPCSEA nomin                                                                                                    |                                                                                                    |                                 |              |
| Renewal/Reconstitution<br>Request      |   | 3                                   | Mr. Vis<br>Bachu<br>Airao | Mr. Vishal<br>Bachulal<br>Airco                           |          |                            | Mr. Vishal j<br>is out of<br>Guiarat  | job<br>25/01/2020                                                                                         | View    | As Dr.<br>Nomi<br>chang | As Dr. Manoj Kumar Saurabh (Main Nominee), Dr. Tejas K. Patel (Link<br>Nominee) and (Mr. Vishal Bachulal Airao Socially aware Nominee) are<br>changing their job position form existing to out of Gujarat, we request |                                                                                                    |                                                                                                    | 23/10/2020                      | View         |
| Compliance of Annual<br>Inspection     | l | CPO                                 | CSEA                      | you to replace it with other CPCSEA nominee for our IAEC. |          |                            |                                       |                                                                                                    |         |                         |                                                                                                    |                                                                                                    |                                                                                                    |                                 |              |
| Amendment of Registration              |   |                                     |                           |                                                           |          |                            |                                       |                                                                                                    |         |                         |                                                                                                    |                                                                                                    |                                                                                                    |                                 |              |
| request                                |   |                                     | S.NO. NAME                |                                                           | TYPE     |                            | OR                                    | GANIZATION                                                                                                |         | CONTACT                 |                                                                                                    | EMAIL                                                                                                    | NOMINEE ADDRESS                                                                                                 | REASON FOR CHANGE               |              |
| Status of Amendment of<br>Registration |   |                                     | Dr.<br>Jigneshk<br>Patel  |                                                           | kumar I  | Scientis<br>from ou        | st<br>ut B.K                          | C. Mody Govt Pha                                                                                          | macy    | 99984768                | 12 i                                                                                                    | iinneshmpharma@vahoo.com                                                                                                    | Lecturer, B.K. Mody Govt<br>Pharmacy College,<br>Polytechnic Campus, Aii                                        |                                 |              |
| Change Password                        |   |                                     |                           |                                                           |          | Institute                  |                                       | College                                                                                                   |         |                         |                                                                                                    |                                                                                                    | Dam Chokdi, Rajkot –<br>360003, Gujarat                                                                         | Le Mieder                       |              |
| > Logout                               |   |                                     | 2                         | Dr. Ragh<br>Bhatt                                         | huvir H. | Main<br>Nomine             | Tea<br>Co<br>Vet<br>ee Hu             | Teaching Veterinary Clinical<br>Complex, College of<br>Veterinary Science & Animal<br>Husbandry, Junagadh |         | 09879687                | 79687630 dr_rhbhatt@rediffmail.com Vetr<br>Hu:                                                                                                    |                                                                                                    | Teaching Veterinary Clinical<br>Complex, College of to Se<br>Veterinary Science & Animal<br>Husbandry, Junagadh | ttings to acti                  | vate Windows |